• 😑

## **1. Développer et réduire les branches**

- Cliquer le sujet à traiter puis cliquer le symbole 😶 ou 🔄 qui se trouve sur la branche à développer ou à réduire

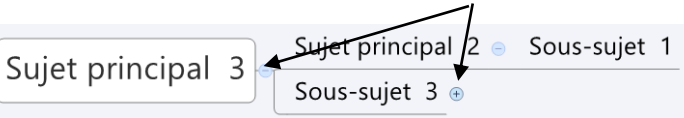

Ou :

Ou

- Cliquer droit le sujet à paramétrer - Étendre tout \* ou Réduire tout / Ou :

- Voir – Sélectionner la commande : Réduire l'arborescence ou Déployer l'arborescence

## 2. Déplacer la carte avec l'outil main

- Cliquer droit - glisser un espace vierge de l'écran

## 3. Zoom écran, zoom sujet

- Tourner la molette de la souris en appuyant sur [Ctrl]

- Utiliser les outils de zoom au bas de l'écran

Ou : - Cliquer le sujet à zoomer - Voir - Fit Selection

# 4. Afficher la carte en taille réelle

- Choisir la commande Taille réelle à droit des curseurs de zoom

## 5. S'orienter dans une grande carte

#### - Voir - Vue d'ensemble

- => Une vue d'ensemble est affichée à droite de l'écran, la vue active est visible dans un cadre
- Cliquer glisser le cadre pour naviguer dans la carte

## 6. Afficher la structure de la carte

- Voir Structure
- => La structure est affichée à droite de l'écran :
- Double cliquer une ligne pour en modifier le texte

## 7. Affichage marqueurs

### • Filtrer la carte sur les marqueurs

- Cliquer l'option : Aucun Filtre au bas de l'écran

| Aucun filtre | 100% | ⊖ ----- ⊕ ⊜

- Cliquer le marqueur dont les sujet sont à mettre en évidence.
- Un nouveau clic sur l'option au bas de l'écran affiche uniquement les sujet possédant les marqueurs sélectionnés

Réservation

Sécurité

Disposition stands

- Un nouveau clic revient à l'affichage normal

## Afficher la légende des marqueurs

- Cliquer un espace vide de la carte
- Activer la case : Montrer la légende dans le volet des Propriétés qui est affiché à droite de l'écran
- Cliquer glisser la légende à l'endroit souhaité
- Retirer la légende en désactivant la case : Montrer la légende
- Modifier le texte de la légende en faisant en double cliquant son contenu

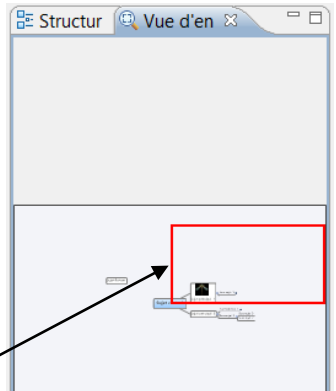

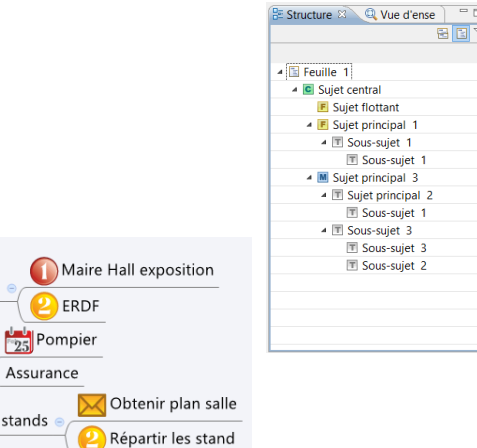

# 8. Diffusion

## 8.1. Imprimer

- Cliquer l'outil 📖 ou Fichier Imprimer...
- Paramétrer l'impression souhaitée
- Cliquer le bouton : Suivant >
- Sélectionner l'imprimante
- Cliquer : Imprimer

Pour imprimer au format PDF, sélectionner l'imprimante Adobe PDF, si elle est disponible

### 8.2. Import/export

### > Exporter

#### - Fichier - Exporter

- Sélectionner le format destination du fichier
- Saisir éventuellement le nom de la carte et son lieu de sauvegarde

### > Importer

#### - Fichier - Importer

- Choisir le type de format d'importation
- Rechercher sur son disque dur le fichier à importer
- Indiquer ou sera annexée la feuille à importer : Dans le livre de travail actuel ; Dans un nouveau livre de travail
- Clic sur Terminer

### 8.3. Mode présentation

(Non disponible sur la version gratuite)

### Lancer le mode présentation

- Voir - Démarrer une Présentation ou [F5]

### Gestion de la présentation

- Afficher les sujets principaux : [Entrée]
- Afficher les sujets secondaires : [Tabulation]
- Revenir sur un sujet précédent : [←] [↑][→] [↓]
- Quitter le mode présentation [Échap]

| Mise en Page                 | -                               |                  |
|------------------------------|---------------------------------|------------------|
| ✓ Pond                       |                                 |                  |
| Orientation                  |                                 |                  |
| Paysage                      |                                 |                  |
| <ul> <li>Portrait</li> </ul> |                                 | Marrie Contract  |
| Marges                       | Bisarvation                     | Cabrator<br>Ergt |
| Gauch 0.2 Dro 0.2            | Organization - Sitzen v Company |                  |
| Haut: 0.2 Bas 0.2            | Salon Bien manger               |                  |
| Pouce v                      | Companying to Person            |                  |
| En tête / Pied de page       | Values                          |                  |
| En-tête de page              |                                 |                  |
|                              |                                 |                  |
|                              |                                 |                  |